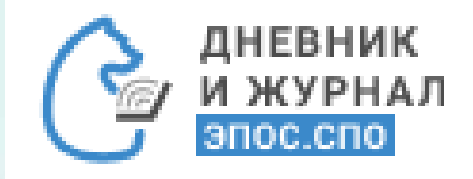

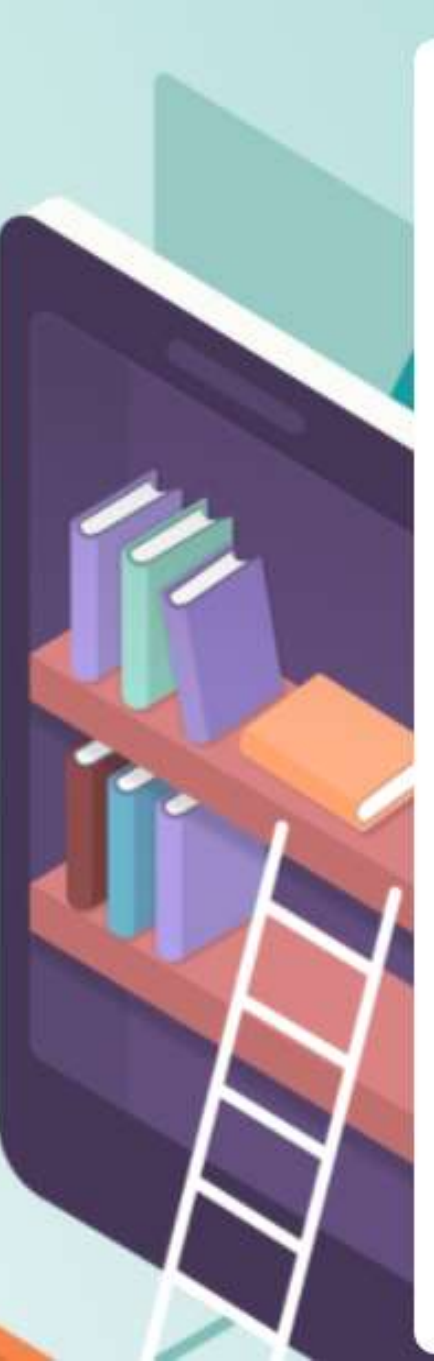

Планирование содержания. Работа в подразделах «Рабочие программы» и «ДЗ И КЛ»

WS

# 1. Раздел «Рабочие программы»

Раздел «Рабочие программы» позволяет структурировать содержание образовательного

процесса посредством календарно-тематического планирования, реализуемого в

системном конструкторе. Для работы в указанном разделе выберите в главном системном

меню «Общее образование – Планирование содержания – Рабочие программы».

| - 2022 <del>-</del> බ | ÷ | Общее образование                          | Дополнительн | юе образование                     | Внеурочная деятельнс |
|-----------------------|---|--------------------------------------------|--------------|------------------------------------|----------------------|
| <sup>←</sup> 2        |   | Справочники<br>Учебные планы<br>Расписание | )<br>)<br>)  | Лента событий                      |                      |
| Mapr<br>2022          | п | Планирование содержани<br>Журнал           | 19<br>>      | Рабочие програм<br>График контроль | мы<br>ных работ      |
| ()                    |   | Отсутствующие сегодня                      |              | Домашние задан                     | ия, классная работа  |
| Ē                     | 7 | Отчеты<br>Дипломы                          | >            |                                    |                      |
| [19]                  | 1 | Настройки учебного года                    | >            |                                    |                      |
|                       | _ | Академические задолжен                     | ности        |                                    |                      |

Откроется страница «Рабочие программы», которая может содержать не только тематические планы, но и шаблоны тематических планов.

Предусмотрено два режима отображения данных:

- «Обычный вид» (открывается по умолчанию);

- «По группам».

| <u>ி</u> + ம                         | бщее образование               | Дополнительное            | образо           | вание                | Внеурочная | деятельность Дополнительно                    |
|--------------------------------------|--------------------------------|---------------------------|------------------|----------------------|------------|-----------------------------------------------|
| Общее образование /                  | Планирование содержания        | а / Рабочие программы     |                  |                      |            |                                               |
| Рабочие про                          | граммы                         |                           |                  |                      |            |                                               |
| Поиск рабоч           Все рабочие пр | их программ<br>рограммы Мои ра | бочие программы           |                  | показать по г        | руппам     | Шаблоны                                       |
| Название                             | Дис                            | циплина                   | Кол-во<br>заняти | Дата<br>й сохранения | Курс       | Кем / для кого составлен                      |
| 123                                  | Рус                            | ский язык                 | 16               | 17.01.22<br>12:38    | Курс 1     | для кого: Дудецкая Елизавета<br>Александровна |
|                                      |                                |                           |                  |                      |            |                                               |
| Инф. без-ть, 1 кур                   | ос Инф<br>без                  | оормационная<br>опасность | 10               | 08.12.21<br>11:17    | Курс 1     | для кого: ИИИ                                 |

## Режим отображения данных «Обычный вид»

Тематические планы могут быть отсортированы по дисциплине и курсу с помощью фильтров в правом функциональном меню.

С представленными почасовыми планами, используя иконки, можно выполнить следующие действия:

«Копировать» – скопировать тематический план для создания на его основе нового плана. Нажатием иконки выбранный план копируется в таблицу с добавлением к своему названию атрибута «копия»;

«Редактировать» – открыть выбранный план и изменить его название, добавить модули и темы, закрепить группы и т.д.;

«Удалить» – удалить тематический план, если необходимость в нём отсутствует.

| Рабочие программы      |                                |                |                         |        |                                                  |                           |
|------------------------|--------------------------------|----------------|-------------------------|--------|--------------------------------------------------|---------------------------|
|                        |                                |                |                         |        |                                                  | Фильтры Сбросит           |
| Поиск рабочих програми | M                              |                |                         |        |                                                  | Курс                      |
| Все рабочие программы  | Мои рабочие программы          |                | показать по г           | руппам | 🗩 Шаблоны 🛛 🕂 Добавить пла                       | ан                        |
|                        |                                |                |                         |        |                                                  | Дисциплина                |
| Название               | Дисциплина                     | Кол-е<br>занят | ю Дата<br>ий сохранения | Курс   | Кем / для кого составлен                         | Bce                       |
| 123                    | Русский язык                   | 16             | 17.01.22<br>12:38       | Курс 1 | для кого: Дудецкая<br>Елизавета<br>Александровна | Адаптированные дисциплины |
| Инф. без-ть, 1 курс    | Информационная<br>безопасность | 10             | 08.12.21                | Курс 1 | для кого: ИИИ                                    | С прикрепленными группами |

## Режим отображения «По группам»

Для переключения страницы в указанный тип режима отображения данных установите флажок «показать по группам» в верхней части страницы. В результате на экране отобразится таблица с перечнем групп, сформированных администратором ПОО, с их привязкой к конкретному КТП.

| Почасовое планирование                 |                      |                |            |                 |             |                 | 72                                                    |
|----------------------------------------|----------------------|----------------|------------|-----------------|-------------|-----------------|-------------------------------------------------------|
|                                        |                      |                |            |                 |             |                 | Фильтры Сбросил                                       |
| Введите название группы                |                      |                |            |                 |             |                 | Kype                                                  |
| 🛃 nov                                  | азать по группам     |                |            |                 |             | + Добаонть план | Kypc 1 *                                              |
|                                        |                      | 1              |            |                 |             |                 | Десцеплена                                            |
| Dogrpyma                               | Количество студентов | Кол-во модулей | Kon-ao tea | Kon-ao savertwe | Crutyc      |                 | Bce                                                   |
| ИБ 131-CDO-TECT УЛ ЕАН 21/22           | 2                    | 3.3.0          | 2;         | 9               | Согласовано | 0               | Адаптированные                                        |
| Mar. avants 131-CTIO-TECT YT EAH 21/22 | 6                    | 2              | 4          | 8               | Откланина   | 32              | дисциплины                                            |
| Фиа. кул-ра Лайт                       | 3                    | 3.1            | H          | 5               | Отправлени  | 2               | Примениты                                             |
| Фна. кул-ра Хард                       | 3                    | 3D             | 5          | 3               | Honoe       | 92              | Инструкция по импорту<br>почасового плана из<br>файла |
|                                        |                      |                |            |                 |             |                 | Шаблоны файлов для                                    |

Создание почасового плана в системном конструкторе

Нажмите кнопку «Добавить план».

Далее заполните представленную форму с краткой информацией о почасовом плане и нажмите на кнопку «Сгенерировать пустой план».

Важно! При заполнении формы с краткой информацией о почасовом плане необходимо указать курс, который соответствует курсу учебного плана.

Важно! Программа создаётся для преподавателя, который закреплен за группой.

| Рабочие программы         |                       |                                   |       |                    |                 |
|---------------------------|-----------------------|-----------------------------------|-------|--------------------|-----------------|
| Q Поиск рабочих программ. |                       |                                   |       |                    |                 |
| Все рабочие программы     | Мои рабочие программы | показать по гр                    | уппам | 🗩 Шаблоны          | + Добавить план |
| Название                  | Дисциплина            | Кол-во Дата<br>занятий сохранения | Курс  | Кем / для кого сос | ставлен         |

# В результате форма с базовой информацией будет дополнена системным конструктором, что позволит:

ввести названия модулей, тем и занятий;

менять очерёдность модулей, тем и названий занятий.

| Общее образование / Планирование содержания / <u>Рабочие программы</u> / Тематическое планировани | 10                                          |                        |      |                                                                                                    |
|---------------------------------------------------------------------------------------------------|---------------------------------------------|------------------------|------|----------------------------------------------------------------------------------------------------|
| Тематическое планирование                                                                         |                                             |                        |      |                                                                                                    |
| Название плана<br>Курс<br>Выбрать<br>Дисциплина<br>Фобрать<br>Фадаптированные дисциплины          |                                             |                        |      |                                                                                                    |
| Учебники<br>Добавить                                                                              | МОДУЛЬ 1, 1 ТЕМА<br>Введите название модуля |                        |      | $ \land \qquad \qquad \qquad \qquad \qquad \qquad \qquad \qquad \qquad \qquad \qquad \qquad \qquad \qquad \qquad \qquad \qquad \qquad $ |
|                                                                                                   | Тема                                        | Название занятия       | Темы | Материалы                                                                                                    |
| Сгенерировать пустой план или Создать из фай.<br>раздел "Паран                                    | Введите название темы<br>О часов            | ↑ ↓ × добавить занятие |      |                                                                                                    |
|                                                                                                   | добавить тему                               | добавить модул         | Ъ    | Активация Win<br>Чтобы активироват                                                                                                    |

Для изменения последовательности модулей, тем или занятий используйте иконки

«Указатель вверх» или «Указатель вниз» в соответствующей ячейке. Чтобы удалить из

конструктора модуль, тему или занятие, используйте иконку «Удалить».

| МОДУЛЬ 1, 2 ТЕМЫ<br>Введите название модуля |                              |                             |          |          | $ \uparrow \times \\ \downarrow $ |
|---------------------------------------------|------------------------------|-----------------------------|----------|----------|-----------------------------------|
| Тема                                        |                              | Название занятия            |          | Темы     | Материалы                         |
| Введите название темы                       | $\uparrow \uparrow \times$   | 1. Введите название занятия | KP T V X | добавить | добавить                          |
| 2 часа                                      |                              | 2. Введите название занятия | KP T V X | добавить | добавить                          |
|                                             |                              | добавить занятие            |          |          |                                   |
| Введите название темы<br>0 часов            | $\uparrow \downarrow \times$ | добавить занятие            |          |          |                                   |
| добавить тему                               |                              | 1                           |          |          |                                   |
|                                             |                              | добавить м                  | юдуль    |          |                                   |

Заполнив все необходимые ячейки, нажмите кнопку «Сохранить» в правом

функциональном меню. При необходимости сохранить план как шаблон, нажмите кнопку

#### «Сохранить как шаблон».

Все созданные почасовые планы будут отражены в разделе «Рабочие программы».

Почасовые планы, сохранённые в качестве шаблона, будут доступны всем

преподавателям ПОО.

| Тематическое планирование                                         |                                                                                                    |  |  |  |  |  |  |  |
|-------------------------------------------------------------------|----------------------------------------------------------------------------------------------------|--|--|--|--|--|--|--|
| Тематическое планирование<br>Название плана                       | Сохранить как шаблон<br>Сохранить                                                                           |  |  |  |  |  |  |  |
| Линейная алгебра Углублённый уровень освоения<br>Курс<br>Курс 1 т | <u>Инструкция по импорту</u><br><u>почасового плана из</u><br><u>файла</u><br>Шаблоны файлов для<br>импорта |  |  |  |  |  |  |  |

#### Создание почасового плана из шаблона файла

На странице «Рабочие программы» в правом функциональном меню нажмите ссылку «Шаблоны файлов для импорта». Для удобства пользователей в правом функциональном меню также расположена ссылка на инструкцию по импорту почасового плана из файла. Откроется диалоговое окно для выбора пути сохранения скачиваемого файла. После скачивания файла откройте архив и запустите документ template с форматом \*.xlsx.

|                        |                             |                    |                   |        |                                               | dunitrial Con                                       |
|------------------------|-----------------------------|--------------------|-------------------|--------|-----------------------------------------------|-----------------------------------------------------|
| Поиск рабочих программ |                             |                    |                   |        |                                               |                                                     |
|                        |                             |                    |                   |        |                                               | Курс                                                |
|                        |                             |                    |                   |        | Показать по груплам 👔 Шаблоны + Доборить план | Bce                                                 |
|                        |                             |                    |                   |        |                                               | Дисциплина                                          |
| factor interest        | Десциглина                  | Кол-ео<br>занятній | Дата сохранения   | Kypc   | Кем / для ного составлен                      | Bce                                                 |
| Мат аналла             | Мат. анализ                 | 8                  | 16.11.21<br>09.28 | Курс 1 |                                               | Адаптированные дисциплины                           |
| Лат анализ (колия)     | Мат. анылаз                 | 8                  | 18.11.21<br>17:20 | Курс 1 |                                               | С прикрепленные группами                            |
| Аатематический анализ  | Mat. anatuta                | 1                  | 21.11.21<br>14.33 | Курс 1 |                                               | учитель                                             |
| чебный план по ИБ      | Информационная безопасность | 1                  | 12.11.21<br>15:30 | Курс 1 |                                               |                                                     |
|                        |                             |                    |                   |        |                                               | Применить                                           |
|                        |                             |                    |                   |        |                                               | Инстоуныня по импор<br>почасового плана из<br>файла |
|                        |                             |                    |                   |        |                                               | Шаблоны файлов дл                                   |

Откроется страница с шаблоном, где уже содержатся предзаполненные поля. С помощью предложенной структуры создайте в файле почасовой план, заполнив названия модулей, тем и занятий. Соблюдайте структуру шаблона:

- Не объединяйте столбцы и строки.
- Не редактируйте ячейки А1, А2, А3.

При переносе тематического плана в файл из других источников сохраняйте

форматирование исходного текста.

| MARA FARMAR BCTABKA                                         | РАЗМЕТКА СТРАНИЦЫ ФОРМУЛЫ                                         | тетріятеліка - Ексеї<br>ДАННЫЕ РЕЦЕНЗИРОВАНИЕ                                    | вид надстро                                                    | liksa                                              |                                                  | 7 00 -                                    | •      |
|-------------------------------------------------------------|-------------------------------------------------------------------|----------------------------------------------------------------------------------|----------------------------------------------------------------|----------------------------------------------------|--------------------------------------------------|-------------------------------------------|--------|
| Bernandru & Calibri 11<br>K K H - II<br>Inder of service 15 | 1 · Λ' Λ' = = = ₩ ≫· ₩<br>Δt · Δ · ≅ ≅ ≅ ∉ ∉ ⊞ ·<br>G September G | C6cuent - Warrowsc<br>C6cuent - Warrowsc<br>Concerne 12 Concerne in<br>Version G | е форматирование *<br>ировать как таблику *<br>черк *<br>Стили | ∰=Встанять +<br>∰ Уданять +<br>∰ Формат+<br>Ячейка | ∑ - Аут<br>Я<br>Сортноот<br>и фильтр<br>Редактир | на Найти и<br>на Найти и<br>по виделить п |        |
| A26 * 1 X 🗸 J                                               | far l                                                             |                                                                                  |                                                                |                                                    |                                                  |                                           |        |
| A                                                           | 8                                                                 | c                                                                                |                                                                | D                                                  | E F                                              | 6                                         | н      |
| 1. Название плана                                           | Название плана                                                    |                                                                                  |                                                                |                                                    |                                                  |                                           |        |
| 2 Параллель                                                 | Параллель                                                         |                                                                                  |                                                                |                                                    |                                                  |                                           |        |
| Предмет                                                     | Предмет                                                           |                                                                                  |                                                                |                                                    |                                                  |                                           |        |
| 4 Mogyme 1                                                  |                                                                   |                                                                                  |                                                                |                                                    |                                                  |                                           |        |
| 5                                                           | Тема 1                                                            |                                                                                  |                                                                |                                                    |                                                  |                                           |        |
| 6                                                           |                                                                   | Урок 1                                                                           |                                                                |                                                    |                                                  |                                           |        |
| 7                                                           |                                                                   | Урок 2                                                                           |                                                                |                                                    |                                                  |                                           |        |
| 1                                                           |                                                                   | Урок 3                                                                           |                                                                |                                                    |                                                  |                                           |        |
| 9                                                           | Тема 2                                                            |                                                                                  |                                                                |                                                    |                                                  |                                           |        |
| 10                                                          |                                                                   | Урок 4                                                                           |                                                                |                                                    |                                                  |                                           |        |
| 13                                                          |                                                                   | Урок 5                                                                           |                                                                |                                                    |                                                  |                                           |        |
| 2                                                           |                                                                   | Урок б                                                                           |                                                                |                                                    |                                                  |                                           |        |
| 3 Модуль 2                                                  |                                                                   |                                                                                  |                                                                |                                                    |                                                  |                                           |        |
| 14                                                          | Тема 3                                                            |                                                                                  |                                                                |                                                    |                                                  |                                           |        |
| 5                                                           |                                                                   | Урок 7                                                                           |                                                                |                                                    |                                                  |                                           |        |
| 6                                                           |                                                                   | YDOK 8                                                                           |                                                                |                                                    |                                                  |                                           |        |
| 7                                                           |                                                                   | Ypox 9                                                                           |                                                                |                                                    |                                                  |                                           |        |
|                                                             | Тема 4                                                            | 15,5,77152                                                                       |                                                                |                                                    |                                                  |                                           |        |
| 9                                                           |                                                                   | Ypox 10                                                                          |                                                                |                                                    |                                                  |                                           |        |
| 10                                                          |                                                                   | YDOK 11                                                                          |                                                                |                                                    |                                                  |                                           |        |
| 1                                                           |                                                                   | Y00x 12                                                                          |                                                                |                                                    |                                                  |                                           |        |
| 2                                                           | Tema 5                                                            |                                                                                  |                                                                |                                                    |                                                  |                                           |        |
| 3                                                           |                                                                   | Vpor 13                                                                          |                                                                |                                                    |                                                  |                                           |        |
| 4                                                           |                                                                   | Vpox 14                                                                          |                                                                |                                                    | 1                                                | 21- 1                                     |        |
| 5                                                           |                                                                   | YDOK 15                                                                          |                                                                | AKTIN                                              | вация '                                          | Winde                                     | ЭW     |
| Read Read                                                   | Rund (2)                                                          | in provide and                                                                   |                                                                | Urofin                                             |                                                  | a non T                                   | Min    |
| Zinders Juncia                                              | Amera (4)                                                         |                                                                                  |                                                                | 4100BI                                             | <b>BKINBND</b>                                   | OBULE A                                   | A TEST |
| 01080                                                       |                                                                   |                                                                                  |                                                                | n Bar                                              | Habar                                            | e num                                     | 100    |

Сформировав почасовой план в файле, сохраните его. Для импорта файла тематического плана в Систему в разделе **«Рабочие программы»** нажмите «Добавить план». Заполнив все обязательные поля, нажмите кнопку **«Создать из файла».** В диалоговом окне выберите ранее сохранённый файл для импорта и нажмите кнопку **«Открыть»**.

**Важно!** При заполнении формы с краткой информацией о почасовом плане необходимо указать курс, который соответствует курсу учебного плана. Программа создается для преподавателя, который закреплен за группой.

|                        |                         |                               |                         | е образование допол                       | У Отклытие                                         | ×                                    |
|------------------------|-------------------------|-------------------------------|-------------------------|-------------------------------------------|----------------------------------------------------|--------------------------------------|
|                        |                         |                               | Общек образование / Пли | нирование содержания / <u>Рабочие п</u> р | ← → - ↑ ↓ Этот комп > Загрузки ∨ О                 | <ul> <li>Р Поисс Загрузки</li> </ul> |
| абочие программ        | ЛЫ                      |                               |                         | зание                                     | Упорядочить • Новая папка                          | = · 0 0                              |
|                        |                         |                               |                         |                                           | 🖈 Быстрый доступ                                   |                                      |
| 🔍 Поиск рабочих програ | амм                     |                               |                         |                                           | Рабочий стол У<br>Загрузки У Х                     |                                      |
|                        |                         |                               |                         |                                           | <ul> <li>Документы</li> <li>Изображения</li> </ul> | -                                    |
| Все рабочие программы  | ы Мои рабочие программы | 🔄 показать по группам 🛛 🕦 Ша  | блоны + Добавить пл     | пан                                       | КПП<br>Математически<br>й анализ.xisx              |                                      |
|                        |                         | Кол-во Дата                   |                         | Т Дл                                      | У Ранее на этой неделе (                           | 11)                                  |
| Название               | Дисциплина              | занятий сохранения Курс Кем / | для кого составлен      |                                           |                                                    |                                      |
|                        |                         |                               | Дованить                | _                                         | Имя файла: КТП Математический анализ.xlsx          | <ul> <li>Все файлы (*.*)</li> </ul>  |
|                        |                         |                               |                         |                                           | 55 E                                               | Открыть Отмена                       |
|                        |                         |                               | Сгенерирова             | гь пустой план или                        | Создать из файла                                   |                                      |
|                        |                         |                               |                         |                                           |                                                    | Активация Windows                    |
|                        |                         |                               | L                       |                                           |                                                    | HTOGEL ARTHREEPOBATE Windo           |

Почасовой план, загруженный в Систему из файла, будет открыт в системном конструкторе.

Почасовой план, загруженный в Систему из файла, позволит внести изменение в порядок и названия модулей, тем и занятий.

Далее нажмите кнопку «Сохранить» для сохранения изменений или «Сохранить как шаблон» для сохранения плана в качестве шаблона.

Все созданные почасовые планы будут отражены в разделе «Рабочие программы».

| Тематическое планирование                   |                                     |                              |                                                                                                    |  |  |  |  |  |
|---------------------------------------------|-------------------------------------|------------------------------|----------------------------------------------------------------------------------------------------|--|--|--|--|--|
| Тематическое планирование<br>Название плана | Календарно-тематическое планировани | ие                           | Сохранить как шаблон<br>Сохранить                                                                           |  |  |  |  |  |
| Линейная алгебра<br>Курс<br>Курс 1 –        |                                     | Углублённый уровень освоения | <u>Инструкция по импорту</u><br><u>почасового плана из</u><br><u>файла</u><br>Шаблоны файлов для<br>импорта |  |  |  |  |  |

#### Прикрепление почасового плана к группе

Чтобы назначить почасовой план группе или подгруппе, в строке с конкретным почасовым планом нажмите иконку «Редактировать». В отобразившемся почасовом плане переключитесь на вкладку «Календарно-тематическое планирование».

| Общее образование / Планирование содержании / <u>Рабочие пре</u>                                                 | сраммы / Календарно-тематическое планиро | of a second second second second second second second second second second second second second second second s |           |             |              |                              |
|----------------------------------------------------------------------------------------------------|------------------------------------------|----------------------------------------------------------------------------------------------------|-----------|-------------|--------------|------------------------------|
| Календарно-тематическое планиров                                                                                 | зание                                    |                                                                                                    |           |             |              | 141                          |
| Тематическое планирование Календарно-т                                                                           | матическое планирование                  |                                                                                                    |           |             |              | Отправить на<br>согласование |
| Физическая культура гр 1                                                                                         | Углублённ                                | ый уровень освоен                                                                                               | 4058      |             |              | Сохранить                    |
| Курс<br>Курс Т -<br>Дисциплина<br>Физ. культура - адап<br>Учебники<br>Добавить<br>Показать подгруппы без занятий | тированные дисциплины                    |                                                                                                    |           |             |              | Связь с техподдержкой        |
| МОДУЛЬ 1, 8 тем.<br>Введите название модуля                                                                      |                                          |                                                                                                    |           | Подгруппы Д | юбавить      |                              |
| Тема Наз                                                                                                    | вание занятия                            | Темы                                                                                                    | Материалы | < .         | Активация Wy | dows                         |

В столбце «Группы» необходимо нажать кнопку «Добавить». В выпадающем списке с перечнем групп, назначенных преподавателю, выберите группу, которую необходимо прикрепить к выбранному почасовому плану.

К одному почасовому плану можно привязать любое количество групп. С каждой последующей привязкой Система будет делать копию почасового плана. Необходимо обращать внимание на название плана и, при необходимости, вносить корректировки.

| and a second second                                                                                                    | ование                       |                                                                          |                                                                                                    | -                                                                                                    |
|----------------------------------------------------------------------------------------------------|------------------------------|--------------------------------------------------------------------------|----------------------------------------------------------------------------------------------------|----------------------------------------------------------------------------------------------------|
| Тематическое планирование Календарис                                                                                                  | о-тематическое планирование  |                                                                          |                                                                                                    | Отправить на<br>согласование                                                                                    |
| азвание плана                                                                                                    |                              |                                                                          |                                                                                                    | DOXODHUTH                                                                                                    |
| Физическая культура гр 1                                                                                                    | Углублённый уровень освоения |                                                                          |                                                                                                    |                                                                                                    |
| урс                                                                                                    |                              |                                                                          |                                                                                                    |                                                                                                    |
| Курс 1 👻                                                                                                    |                              |                                                                          |                                                                                                    | Связь с теклоддеожкой                                                                                           |
|                                                                                                    |                              |                                                                          |                                                                                                    | Concernant and the second second second second second second second second second second second second second s |
| мсциплина                                                                                                    |                              |                                                                          |                                                                                                    |                                                                                                    |
| (исциплина<br>Физ. культура — 👘 ад                                                                                                    | цаптированные дисциплины     |                                                                          |                                                                                                    |                                                                                                    |
| (исциплина<br>Физ. культура — ад                                                                                                    | цаптированные дисциплины     | Изменение подгрупп                                                       | ×                                                                                                    |                                                                                                    |
| (исциплина<br>Физ. культура • ад<br>чебники                                                                                           | цаптированные дисциплины     | Изменение подгрупп                                                       | ×                                                                                                    |                                                                                                    |
| (исциплина<br>Физ. культура – ад<br>чебники<br>обавлъ                                                                                 | цаптированные дисциплины     | Изменение подгрупл<br>Вобрать                                            | обавить подгругич                                                                                          |                                                                                                    |
| (исциплина<br>Физ. культура – ад<br>чебники<br>обавить<br>Показать подгруппы без занятий                                              | цаптированные дисциплины     | Изменение подгрупл<br>Нобрать []> Л<br>Физ. кул-ра Лайт                  | Собавить подгруппу<br>(со связанными)                                                                      |                                                                                                    |
| (исциплина<br>Физ. культура • ад<br>чебники<br>обавить<br>Показать подгруппы без занятий                                              | цаптированные дисциплины     | Изменение подгрупп<br>Нобрать ра<br>Физ. кул-ра Лайт<br>Физ. кул-ра Хард | (обавить подгруппу<br>(со связанными)<br>(обевить подгруппу<br>полько выбранеуро)                          |                                                                                                    |
| иксциплина<br>Физ. культура – Дад<br>чебники<br>обавить<br>Показать подгруппы без занятий                                             | цаптированные дисциплины     | Изменение подгрупл<br>Нобрать 5<br>Физ. кул-ра Лайт<br>Физ. кул-ра Хард  | (обавить подгругату<br>(со связанными)<br>(обавить подгрупату<br>голько выбранеуро)                        |                                                                                                    |
| исципляна<br>Физ. культура т ад<br>чебники<br>обавить<br>Показать подгруппы без занятий<br>МОДУЛЬ 1, 8 тем<br>Введите название модуля | цаптированные дисциплины     | Изменение подгрупп<br>Нобрать 📡<br>Фиа. кул-ра Лайт<br>Фиа. кул-ра Хард  | х<br>(обавить подгругиту<br>(со связанными)<br>(обавить подгругиту<br>голько выбраненую)<br>Активация Wind | OWS                                                                                                    |

Выберите один из доступных вариантов:

«Добавить группу (со связанными)» – к почасовому плану будут прикреплены все группы, связанные между собой метагруппой.

«Добавить группу (только выбранные)» – к почасовому плану будет прикреплена только одна группа без связанных с ней.

\*Метагруппы – это группы, которые могут быть сформированы из различных групп, относящихся к разным курсам и разным учебным планам, но по одной и той же

дисциплине.

| Физ. культура метагруп 🔻 | Добавить подгруппу<br>(со связанными)    |
|--------------------------|------------------------------------------|
|                          | Добавить подгруппу<br>(только выбранную) |

После того, как администратором ПОО будет составлено расписание, в развёрнутом почасовом плане появятся даты занятий. Это позволит преподавателю определить, на какой период времени приходится тема каждого занятия. В конструкторе почасового плана цвет ячейки соответствует цвету учебного модуля в календарном учебном графике (создаётся администратором ПОО).

| Календарно-тематическо           | ое планирование                      |                      |           |   |                                        |        |   | 3                                 |
|----------------------------------|--------------------------------------|----------------------|-----------|---|----------------------------------------|--------|---|-----------------------------------|
| Тематическое планирование        | Календарно-тематическое планирование |                      |           |   |                                        |        |   | Отправить на<br>согласование      |
| Название плана                   |                                      |                      |           |   |                                        |        |   | Сохранить                         |
| Мат анализ                       | Уллубленны                           | й уровень, освоения. |           |   |                                        |        |   |                                   |
| Kypc +                           |                                      |                      |           |   |                                        |        |   | Четверти 2021/2022 (1-4<br>курсы) |
| Businemanush                     |                                      |                      |           |   |                                        |        |   | 1-и четверть                      |
| Mart. amanus                     | • адаптированные дисциплины          |                      |           |   |                                        |        |   | 2-я четверть                      |
|                                  |                                      |                      |           |   |                                        |        |   | 3-я четверть<br>Ал четверть       |
| Учебновы<br>Добавить             |                                      |                      |           |   |                                        |        |   | and an and a second               |
| 🔲 Показать подгруппы без занятий |                                      |                      |           |   |                                        |        |   | Связь с техподдержкой             |
|                                  |                                      |                      |           |   |                                        |        |   |                                   |
| модуль 1, 3 темы                 |                                      |                      |           |   |                                        |        |   |                                   |
| Введите название модуля          |                                      |                      |           |   | Подгруппы Дублонть                     |        |   |                                   |
| Тенла                            | Halipanne lanstran                   | Teasu                | Материалы | × | Мат. анализ 131-СПО-Т                  |        | > |                                   |
| Беодная                          | Первое                               | КР                   |           |   | П А 82 ДТ ДЗ<br>09.11.2021             | †<br>+ |   |                                   |
|                                  | Второе                               | RP                   |           |   | 11 А кр дт дз<br>Ц 10.11.2021          | †<br>+ |   |                                   |
|                                  | Третье                               | KE                   |           |   | 11 А КР ДТ Д <u>З</u><br>11 16.11.2021 | Ť      |   |                                   |

Также в ячейке указаны аббревиатуры, отвечающие видам задач, запланированным на занятие:

- «А» аттестация;
- «**КР**» контрольная работа;
- «ДТ» дополнительная тема (применяется в тех случаях, когда по каким-то причинам необходимо в рамках одного занятия объединить несколько тем);
- «ДЗ» домашнее задание и классная работа.

Изменить последовательность изучения тем и соответствующий им порядок дат в системном конструкторе можно с помощью стрелок, находящихся в ячейке с датой

занятия.

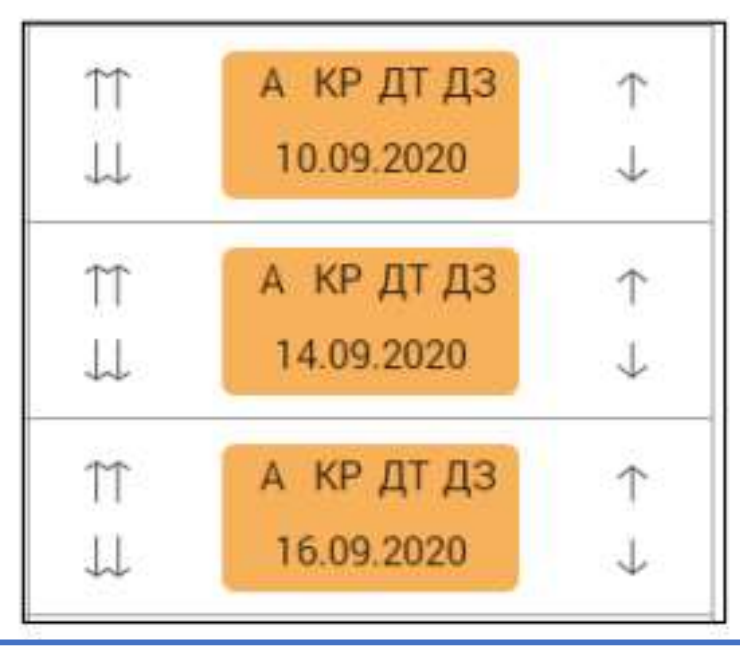

У прикреплённой группы появляется набор иконок:

«Обновить» – позволяет выстраивать даты согласно первоначальному порядку занятий.

Если ранее фактически менялся порядок прохождения тем, то после нажатия данной иконки КТП выстроится заново, т.е. даты расположатся по порядку;

«Достроить» – позволяет добавить занятия (даты из расписания) в конец списка КТП без нарушения ранее установленного порядка дат;

«Удалить» – позволяет открепить группу от почасового плана.

| МОДУЛЬ 1, 2 темы<br>Модуль 1 |                  |      |           |   | Подгруппы До     | бавить                   |                                 |   |
|------------------------------|------------------|------|-----------|---|------------------|--------------------------|---------------------------------|---|
| Тема                         | Название занятия | Темы | Материалы | < | Линейная алгебра | 142                      | ••••                            | > |
| Тема 1                       | Урок 1 КР        |      |           |   | ↑↑ АК<br>↓↓ 09.1 | Обновить Н<br>Достроить  | <тп '                           |   |
|                              | <u>Урок 2</u> КР |      |           |   | ↑↑ АК<br>↓↓ 09.1 | Удалить                  |                                 |   |
|                              | Урок 3 КР        |      |           |   | ↑↑ A K ↓↓ 10.1   | Р <u>ДТ ДЗ</u><br>2.2021 | $\stackrel{\wedge}{\downarrow}$ |   |

На каждое занятие можно запланировать определённый вид деятельности, для этого нажмите на дату занятия. Откроется диалоговое окно с названием группы и выбранной датой. Форма позволяет:

- выбрать вид деятельности:
- «Контрольная»;
- «Промежуточная аттестация»;
- «Лабораторная»;
- «Практика»;
- «Промежуточная аттестация по итогам обучения»;
- добавить дополнительное название занятия, выбрав из выпадающего списка название, или
- введя его с клавиатуры;
- добавить ДЗ и аудиторную работу к занятию, нажав кнопку «Добавить».

| Физ. кул-ра Лайт 22.02.2022 - 08  | 3:00                            | ×                                                                          |
|-----------------------------------|---------------------------------|----------------------------------------------------------------------------|
| Домашние задания (ДЗ)<br>Заданные | Дополнительные названия занятия | <ul> <li>Контрольная (КР)</li> <li>Промежуточная аттестация (А)</li> </ul> |
| Проверяемые                       | высерите название               | Лабораторная<br>Практика                                                   |
| Добавить                          |                                 |                                                                            |

# 2. Раздел «ДЗ и КЛ» - домашние задания и аудиторная работа

Раздел позволяет просматривать назначенные задания, управлять ими, контролировать

ход выполнения. Выберите в главном системном меню «Общее образование –

Планирование содержания – Домашние задания, классная работа».

|          | Общее образование                          | Допол    | інительн    | ое образование                     | Внеурочная деяте    | ельн |
|----------|--------------------------------------------|----------|-------------|------------------------------------|---------------------|------|
| :<br><   | Справочники<br>Учебные планы<br>Расписание |          | ><br>><br>> | Лента событий                      |                     |      |
| п        | Планирование содержа<br>Журнал             | ания     | >           | Рабочие програм<br>График контроль | імы<br>ных работ    |      |
|          | Отсутствующие сегодн                       | я        |             | Домашние задан                     | ия, классная работа |      |
| 7        | Отчеты                                     |          | >           |                                    |                     |      |
| <i>'</i> | Дипломы                                    |          | >           |                                    |                     |      |
| 14       | Настройки учебного го                      | да       | >           |                                    |                     |      |
|          | Академические задоля                       | кенности |             |                                    |                     |      |

На отобразившейся странице «Домашние задания, классная работа» для поиска и отображения информации воспользуйтесь фильтрами в правом функциональном меню. Выберите период назначения задания, установите необходимый диапазон (по умолчанию данный параметр фильтра установлен с 01.09 по 31.08), дисциплину, курс и группу, после чего нажмите кнопку «Применить».

После выбора параметров фильтра, в открывшемся окне отображается список, назначенных ДЗ и КЛ. Список **отсортирован по столбцу «Дата задания»** по убыванию, вверху списка отображаются задания с более поздней датой

| Arts sugarous | Arrs.      | Tpagaant            | Officereners | 3qgroot               | Rymon<br>methodosom | Annonerinte<br>mark<br>seatupeastar | Guin<br>menemenen | Reissourtspail | Лата залания        |
|---------------|------------|---------------------|--------------|-----------------------|---------------------|-------------------------------------|-------------------|----------------|---------------------|
| 01.03.2022    | 01.03.2022 | /linielinan anrefpa | 1            | да не задано          | 15 Milli            |                                     |                   | ۲              | 01.09.2021          |
| 09 02 2022    | 09 02 2022 | Русский языя        | <i></i>      | ДЗ выучить историю,   | Ð                   | - 10                                |                   | ۲              | Дата задания        |
| 22.11.2021    | 22.11.2021 | Ляторатура          | ~            | ДЗ выучить            | ø                   |                                     |                   | ۲              | 31.08.2022          |
| 01.09.2021    | 18.10.2021 | Фил. культура       | 1            | да Параграф 2 выучить | 30 мин              |                                     |                   | ۲              | Предмет<br>Любой    |
|               |            |                     |              |                       |                     |                                     |                   |                | Адаптифова предметы |
|               |            |                     |              |                       |                     |                                     |                   |                | Параллель           |
|               |            |                     |              |                       |                     |                                     |                   |                | Kypc 1              |
|               |            |                     |              |                       |                     |                                     |                   |                | Класс               |
|               |            |                     |              |                       |                     |                                     |                   |                | 1-CRO-TECT          |

На отобразившейся странице «Домашние задания, классная работа» для поиска и отображения информации воспользуйтесь фильтрами в правом функциональном меню. Выберите период назначения задания, установите необходимый диапазон (по умолчанию данный параметр фильтра установлен с 01.09 по 31.08), дисциплину, курс и группу, после чего нажмите кнопку «Применить».

После выбора параметров фильтра, в открывшемся окне отображается список, назначенных ДЗ и КЛ. Список отсортирован по столбцу «Дата задания» по убыванию, вверху списка отображаются задания с более поздней датой.

|   | Дата задания | Arra       | Предмет          | Offerencester | Sugareer              | Remon  | Amonior and<br>mark | - Cuin | Kinkerigek | INPANELIPS                   |
|---|--------------|------------|------------------|---------------|-----------------------|--------|---------------------|--------|------------|------------------------------|
|   | 01.03.2922   | 01 03 2022 | Daveluar arrespa | 7             | Да не задано          | 15 MIN | . serripeara        |        | ۲          | Дата задания (<br>01.09.2021 |
| 1 | 09.02.2022   | 09 02 2022 | Русский язын     | J             | да выучить историю,   | Ø      | 10                  |        | ۲          | Дата задания г               |
|   | 22.11.2021   | 2211.2021  | Inteparypa       | ~             | ДЗ выучить            | ø      |                     |        | ۲          | 31.08.2022                   |
|   | 01-09-2021   | 18.10.2021 | Физ. культура    | ~             | д3 Парагроф 2 выучить | 30 мин |                     |        | ۲          | Предмет<br>Любой             |
| 1 |              |            |                  |               |                       |        |                     |        |            | Адаптирова предметы          |
|   |              |            |                  |               |                       |        |                     |        |            | Параллель                    |
|   |              |            |                  |               |                       |        |                     |        |            | Kypc 1                       |
|   |              |            |                  |               |                       |        |                     |        |            |                              |
|   |              |            |                  |               |                       |        |                     |        |            | Класс                        |

В таблице отражены:

- 1. «Дата задания» дата создания задания;
- 2. «Дата выполнения» дата, до которой задание должно быть выполнено;
- 3. «Дисциплина» наименование дисциплины, по которой назначено задание;
- 4. «Обязательность» обязательным или добровольным является выполнение задания;
- 5. «Задание» отображаются все назначенные домашние задания и задания для классной работы, с индикаторами ДЗ/КЛ в зависимости от нажатия кнопки «Домашнее задание»/ «Классная работа» на странице добавления/редактирования задания;
- 6. «Время выполнения» предполагаемое время выполнения, если не была выбрана опция «Без предъявления требований к времени выполнения»;
- 7. «Файл задания» файл, прикреплённый преподавателем при составлении задания;
- **8.** «Файл выполнения» файлы с выполненным заданием, прикреплённые учащимися группы.
- 9. «Комментарий» комментарий преподавателя по заданию.

Допускаются следующие форматы для файла задания: doc, docx, rtf, odt, txt, xls, xlsx, csv, ods, pdf, ppt, pptx, pps, ppsx, jpeg, jpg, png, bmp, gif, tiff. Объём файла не должен превышать 20 Мб.

Если при формировании задания преподаватель **прикрепил файл**, то проверка задания осуществляется в **ответных файлах от обучающихся**. Таким образом, данный раздел позволит ознакомиться со всеми присланными файлами. Для этого необходимо в левом крайнем столбце таблицы нажать элемент **«указатель вниз»**. В результате откроется список студентов, которым задано это задание. В колонке **«Файл выполнения»** преподаватель может скачать или посмотреть присланные файлы, а после ознакомления установить статус **«Просмотрено»**, нажав на литеру **«П»** справа от присланного файла. В ячейке на пересечении столбца **«Файл выполнения»** и строки **«Задание»** появляется индикатор :

- если хотя бы у одного обучающегося, которому назначено данное задание, ячейка «Файл выполнения» не пустая (прикреплен файл) и не установлен статус «Просмотрено» (нажатием на литеру «П»). Дополнительно отображается индикатор в соответствующей строке;
- если в столбце «Файл выполнения» хотя бы у одного обучающегося появляется новый загруженный файл после установления статуса «Просмотрено».

Дополнительно отображается индикатор в соответствующей строке.

| дом | АШНИЕ        | задания            | , КЛАССНАЯ | РАБОТА         |                         |                     |                                  |      |             |                             |
|-----|--------------|--------------------|------------|----------------|-------------------------|---------------------|----------------------------------|------|-------------|-----------------------------|
|     | Дата задания | Дати<br>выполнония | Предмет    | Обязатальность | Задання                 | Бремя<br>выполнения | Дополнитиль-<br>ные<br>материалы | Файя | Комментарий | ПАРАМЕТРЫ<br>Дата задания с |
| 0   | 12.10.2020   | 27.10.2020         | Астрономия | 1              | ДЗ дописать план работ, | Ø                   |                                  | 0    | ۲           | 01.09.2020 🔳                |
|     |              |                    |            |                |                         |                     | Q                                |      | 0           | Дата задания по             |
|     |              |                    |            |                |                         |                     | Q                                | _    | В           | 31.08.2021 🔳                |
|     |              |                    |            |                |                         |                     | Ç                                | 0 =  | П           | Предмет                     |
|     |              |                    |            |                |                         |                     | Ç                                |      | п           | Астрономия -                |

Если преподаватель установил статус «**Просмотрено**», то индикатор перестаёт отображаться. Преподаватель может **удалить задание**.

Для того чтобы оставить комментарий к выполненному заданию необходимо:

- просмотреть присланный файл от учащегося;
- после ознакомления установить статус «Просмотрено», нажав на литеру «П» справа от присланного файла;
- нажать на иконку «Комментарий» слева от присланного файла, откроется окно для ввода комментария;
- после ввода текста, нажать кнопку «Сохранить», окно для ввода комментария закроется, поле «Комментарий» считается заполненным.

Если **поле не заполнено** – рамка иконки «Комментарий» окрашена в **серый** цвет, если **поле заполнено** – рамка иконки окрашена в **зеленый** цвет.

Чтобы отредактировать комментарий необходимо повторно нажать на иконку «Комментарий», отредактировать его и вновь нажать кнопку «Сохранить».

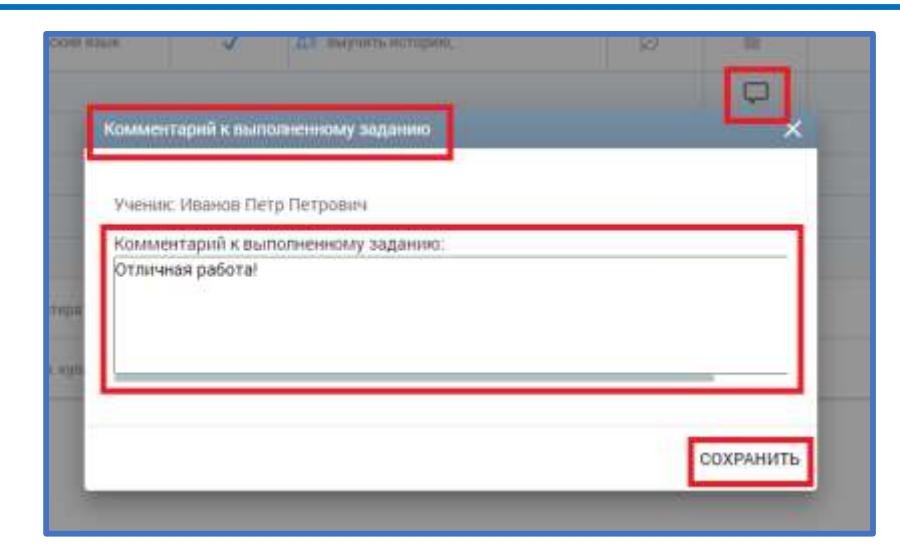

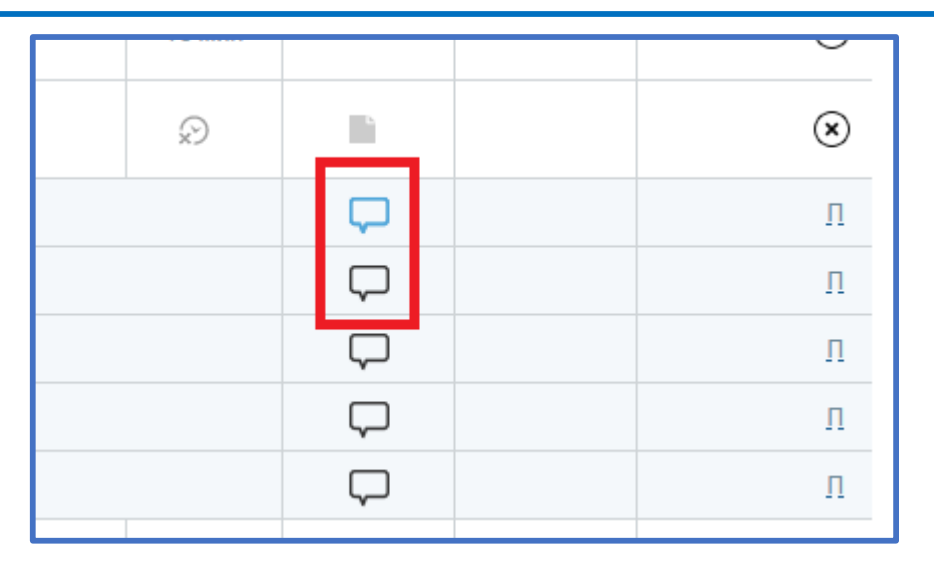

## Техническая поддержка

При возникновении затруднений Вы можете написать в службу технической поддержки. Для этого нажмите кнопку

Написать в техподдержку

и заполните форму обратной связи.